## 4. Firmware update

## 4-1 Upgrade

- 1. Insert SD card with the firmware data files into the camera.
  - \* As all data saved on the flash drive will be erased with the firmware upgrade, save all data as backup files before you select upgrade.
- 2. You shall only use fully-recharged batteries.
  - \* Upgrade will only take place when the battery level is full (displaying three levels).
  - \* When the batter level is low, the LOW BATTERY sign will be lighted and the camera will be turned off automatically.
- 3. Press the POWER button to turn on the camera.

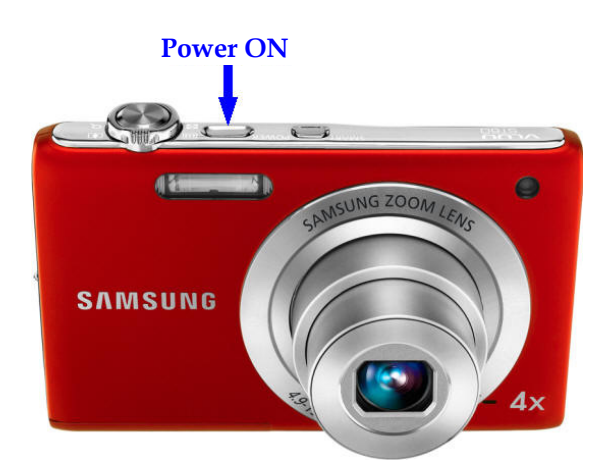

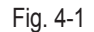

4. The firmware version for upgrade will be displayed on the LCD screen. Select YES with the dial on the right, then press the OK button.

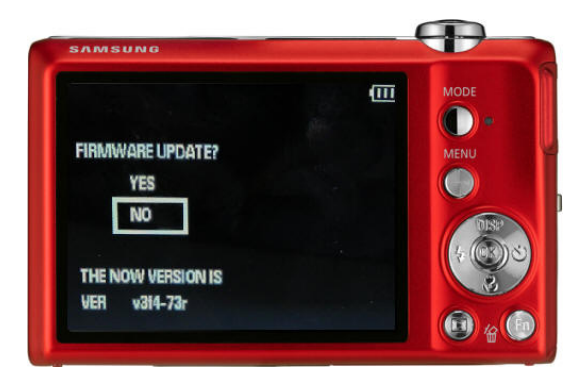

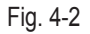

5. The FIRMWARE UPDATE PROCESSING will be displayed on the LCD screen as update takes place.

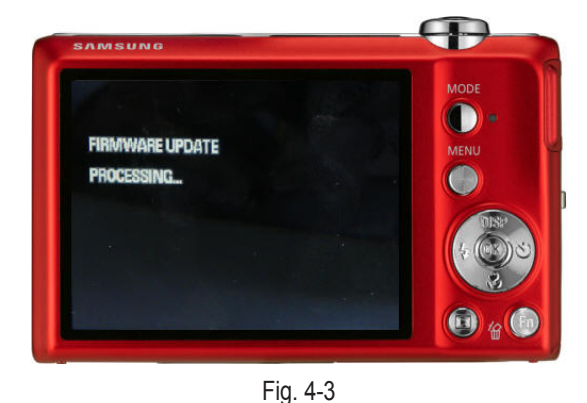

## Firmware update

6. When the upgrade is completed, the following message will be displayed on the screen before the camera is automatically turned off.

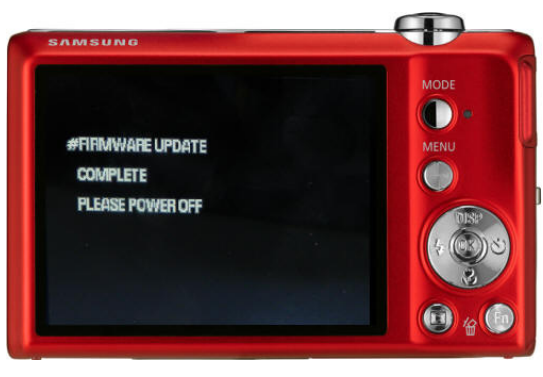

Fig. 4-4